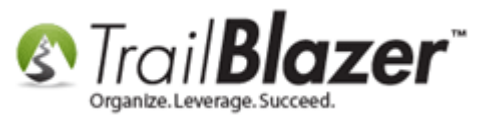

Author: Kristenson, Joel Last Updated: 2016-12-21

### **Overview**

This article provides a quick overview on how to create a new email template, save it, and load it from different areas of the program.

**Tip:** Get an in-depth overview on how to **design templates**, upload and wrap text around images, etc. by watching <u>this video</u> tutorial.

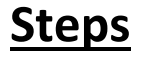

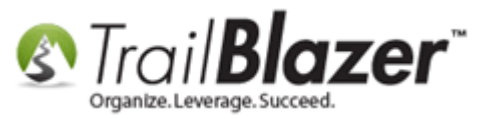

Open the **Templates** list by following **Application Menu > Communications > Email Campaigns > Templates**. If you don't see this list you don't have the required <u>security clearance</u>.

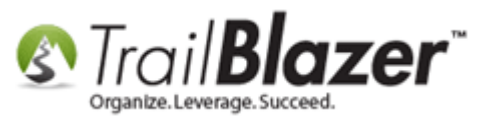

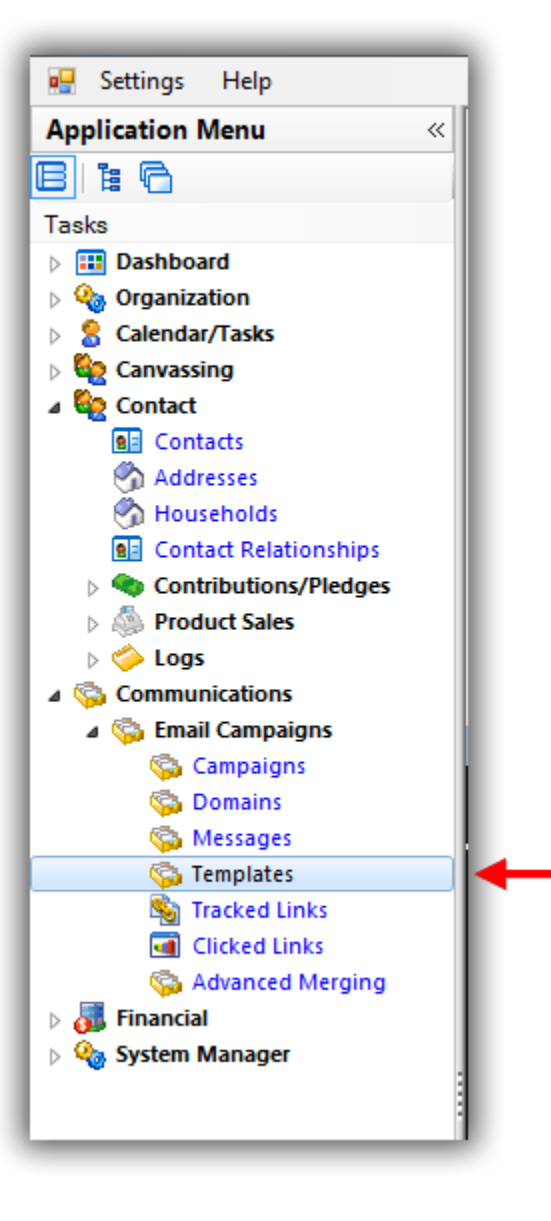

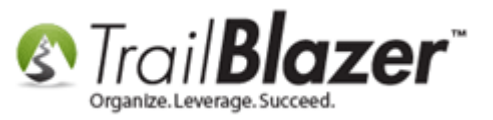

Click [+ New] on the Search tool strip.

| S Settings Help                                                                         |     |          |                    |                                                                                                    |            |         |                         |       |
|-----------------------------------------------------------------------------------------|-----|----------|--------------------|----------------------------------------------------------------------------------------------------|------------|---------|-------------------------|-------|
| Application Menu 🛛 🛷 Search 🌭 Reset 👍 New 🗧 📾 🗁 🔚 🌁 🏠 🗐 File 🕶 Edit 🚽 🞯 Email Templates |     |          |                    |                                                                                                    |            |         |                         |       |
| BIEG                                                                                    | 0   |          |                    |                                                                                                    |            |         |                         |       |
| Tasks                                                                                   |     |          | Canad              |                                                                                                    |            |         |                         |       |
| Dashboard                                                                               | Ha  | vorites  | General            | SQL                                                                                                    |            |         |                         |       |
| Organization                                                                            |     | 0        |                    |                                                                                                    |            |         |                         |       |
| Calendar/Tasks                                                                          | 17  | _        | Template N         | ame                                                                                                    |            |         |                         |       |
| Canvassing                                                                              | ∥ " | <u>.</u> | Cubicate           |                                                                                                    |            |         |                         |       |
|                                                                                         |     |          | Subject:           |                                                                                                    |            |         |                         |       |
| Contacts                                                                                |     |          |                    |                                                                                                    |            |         |                         |       |
| Addresses                                                                               |     |          |                    |                                                                                                    |            |         |                         |       |
| Contact Relationships                                                                   |     |          |                    |                                                                                                    |            |         |                         |       |
| Contributions/Pledges                                                                   |     |          |                    |                                                                                                    |            |         |                         |       |
| Product Sales                                                                           |     |          |                    |                                                                                                    |            |         |                         |       |
| b 🧼 Logs                                                                                |     |          |                    |                                                                                                    |            |         |                         |       |
| ▲ Sommunications                                                                        | l 🖷 | Sort     | 🌐 Format           | 🕶 🥁 Wrap 🛛 🆓 Export 😓 Print 🛛 🌐 Pivot                                                                                |            |         |                         |       |
| a 🔯 Email Campaigns                                                                     | Emz | ail Ten  | -<br>Inlates [ 178 | records found 1                                                                                                    |            |         |                         |       |
| 🛸 Campaigns                                                                             | F   |          | Template           |                                                                                                    | Date       | Created |                         | Lice  |
| S Domains                                                                               | L . | V        | ID                 | Name                                                                                                    | Created    | By ID   | Created By              | Count |
| San Messages                                                                            |     | V        | 2                  | 2016-02-22-template-2-2-column-simple-newsletter-use-as-starter-for-standard-trail-blazer-template                   | 11/9/2009  | 1       | Admin, Admin            | 0     |
| S Tracked Links                                                                         |     |          | 3                  | 2016-02-22-template-1-one-column-head-footer                                                                         | 11/9/2009  | 1       | Admin, Admin            | 0     |
| Clicked Links                                                                           |     | V        | 4                  | 2016-02-22-example-basic-donation-auto-responder-1-donation-thank-you                                                | 1/2/2012   | 1       | Admin, Admin            | 0     |
| 🖏 Advanced Merging                                                                      |     | V        | <u>16</u>          | 2016-02-22-template-3-basic-1-column                                                                                 | 1/17/2011  | 1       | Admin, Admin            | 0     |
| 🛛 🔉 🦥 Financial                                                                         |     | V        | 22                 | 2016-02-22-auto-responder-2-signup-postmobile-responsive                                                             | 9/15/2014  | 1       | Admin, Admin            | 1     |
| System Manager                                                                          |     |          | <u>24</u>          | 2016-02-22-test-cancer-research-fund-with-merge-fields-new-source-code-from-wiziwig-ck-editor                        | 10/6/2014  | 12796   | Kristenson, Joel Anders | 0     |
|                                                                                         |     |          | 25                 | 2016-02-22-auto-responder-003-donation-form-v2-thank-you-with-merge-fields                                           | 10/6/2014  | 12796   | Kristenson, Joel Anders | 0     |
|                                                                                         |     |          | 26                 | 2014-10-06-auto-responder-003-donation-form-v2-thank-you-with-merge-fields-test-3                                    | 10/6/2014  | 12796   | Kristenson, Joel Anders | 0     |
|                                                                                         |     |          | 28                 | 2014-10-07-auto-responder-for-thank-you-10-7-2014                                                                    | 10/7/2014  | 1       | Admin, Admin            | 0     |
|                                                                                         |     |          | 35                 | 2014-10-31-october-e-newsletter-with-screenshot-and-link-to-pdf-document                                             | 10/31/2014 | 1       | Admin, Admin            | 0     |
|                                                                                         |     |          | 36                 | 2014-10-31-template-4-example-sput-st-paul-urban-tennis-nice-clean-basic-template-newsletter-with-text-wrapped-image | 10/31/2014 | 1       | Admin, Admin            | 0     |
|                                                                                         |     |          |                    |                                                                                                    |            |         |                         | -     |

Create a name and click [OK].

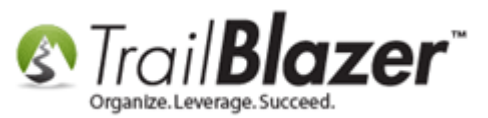

#### 1. Create a name.

| 1 | 3) Create New Template                                                                                                    |
|---|----------------------------------------------------------------------------------------------------|
|   | Name: 2016-12-21-christmas-card-to-all-donors                                                                                                    |
|   | Image: Sector Sector |
|   | Details 2 Create @ Cancel                                                                                                    |

Enter a catchy **subject line** and click **[Save]**.

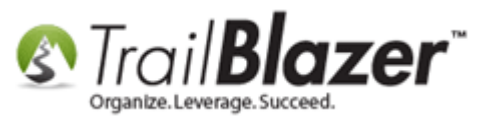

| ile 🝷 Edit 👻 🔀 🕼 🕸 Saved Copies   2016-12-21-christmas-card-to-all-donors |
|---------------------------------------------------------------------------|
| emplate: 2016-12-21-christmas-card-to-all-donors                          |
| Subject: Merry Christmas - Thank you for your enduring support!           |
| Edit 🔓 Save 📲 Insert Template 1. Give the template a 'Subject Line'.      |
| Insert merge field 👻 📝 Filter Content                                     |
| 🕄 Source   🖸 🖶 👗 🛅 📩 🚺 ち 🧭 🏙 🎎 🖏 🐺                                        |
| B I ∐ abc X₂ X²   🀓 🗄 🗄    ፹   ୭୨ 🐺   ☴ 프 프 ≡   मा 📢 ഏ₊ 🛞 📯 🔚 🎟 띂 🙂 Ω ⊣   |
| Styles • Normal • Font • Size • A • *                                     |
|                                                                           |
|                                                                           |
|                                                                           |
|                                                                           |
|                                                                           |
|                                                                           |
|                                                                           |
|                                                                           |
|                                                                           |
|                                                                           |
|                                                                           |
|                                                                           |
|                                                                           |
|                                                                           |
| body p                                                                    |
| Normal Text Version                                                       |
|                                                                           |

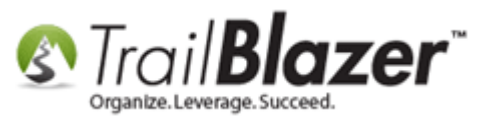

Compose your message with text, images, links, etc.

Once you're finished click **[Save and Close]**. *My finished example is below.* 

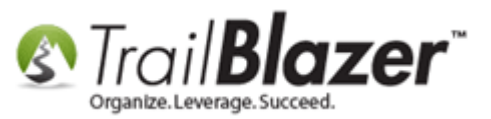

8

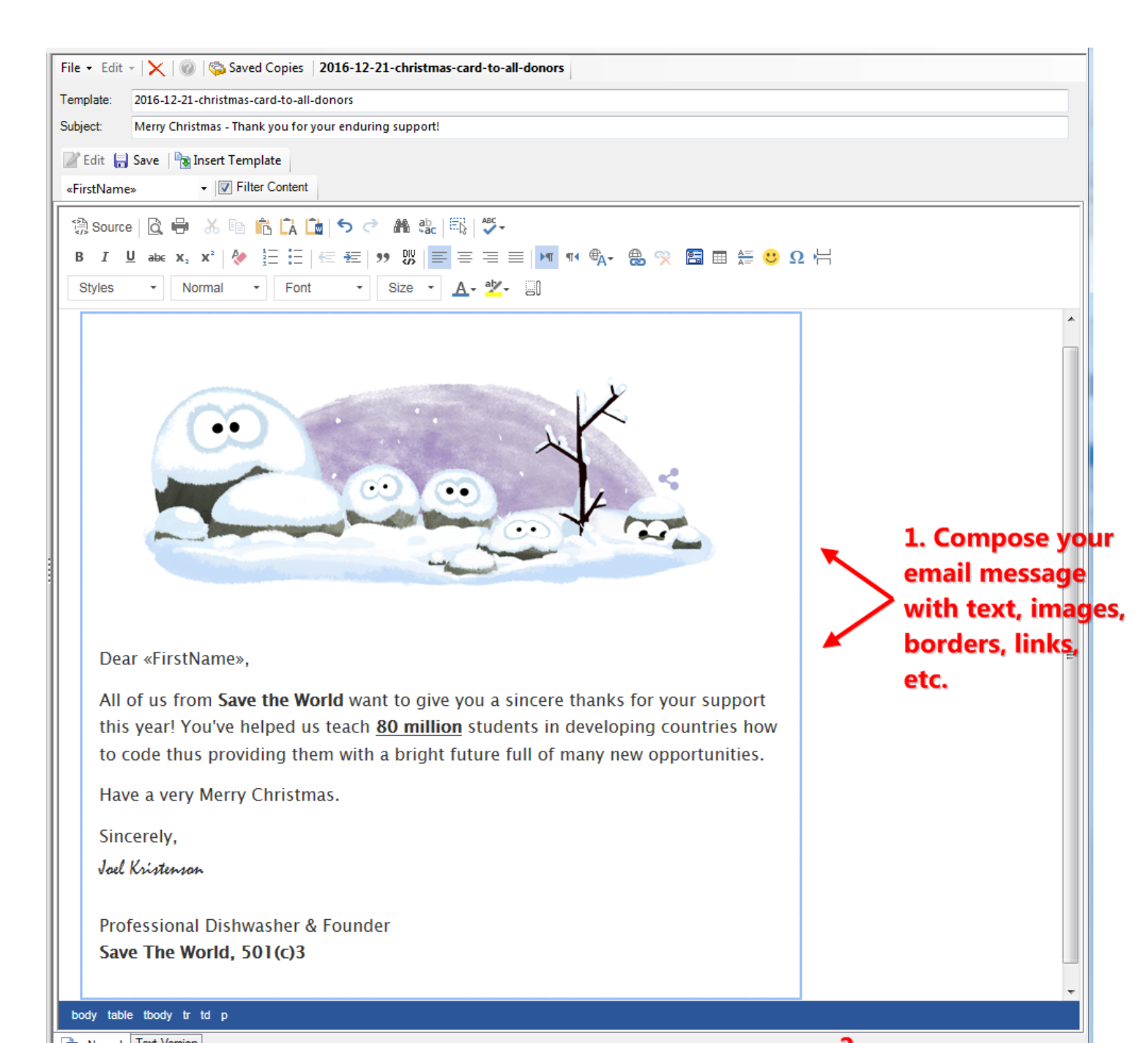

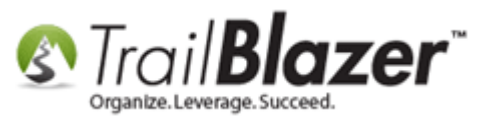

To access this template again in the future you can navigate back to the **Templates** list, click **[Search]** and **sort** in descending order on the **Template ID** column.

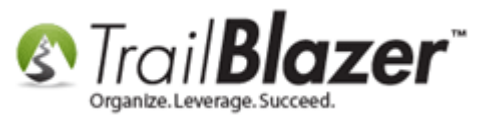

## How to Create, Save, and Load Email Templates

| 🚯 Settings Help 🛛 2 |         |          | _             |                                                                                                    |               |         |                         |        |                                                                  |
|---------------------|---------|----------|---------------|----------------------------------------------------------------------------------------------------|---------------|---------|-------------------------|--------|------------------------------------------------------------------|
| Application Menu «  | <b></b> | Searc    | ch 🌭 Rese     | t   🕂 New   🥅 🧰 😁   📄 💣 😚 🗐   File 🕶 Edit -   📀                                                                                                 | Email Templat | es      |                         |        |                                                                  |
| e e e               | 61      | _        | _             |                                                                                                    |               | 1       |                         |        |                                                                  |
| Tasks               |         |          | Caraart       | 201                                                                                                    |               |         |                         |        |                                                                  |
| Dashboard           | Fav     | /ontes   | General       | SQL                                                                                                    |               |         |                         |        |                                                                  |
| > 🍫 Organization    |         | 2        |               |                                                                                                    |               |         |                         |        |                                                                  |
| Calendar/Tasks      |         | 1        | Template N    | lame:                                                                                                    |               |         |                         |        |                                                                  |
| Canvassing          |         |          | Subject:      |                                                                                                    |               |         |                         |        |                                                                  |
|                     |         |          | ,             |                                                                                                    |               |         |                         |        |                                                                  |
| ▲ Semail Campaigns  |         |          |               |                                                                                                    |               |         |                         | _      |                                                                  |
| Campaigns           |         |          |               |                                                                                                    | 4             | . Clic  | k on the ten            | nplate | name to open it to make                                          |
| 🖏 Domains           |         |          | 3.            | Sort in descending order.                                                                                                    |               | hang    | ~~                      | - C    |                                                                  |
| S Messages          |         |          |               | /                                                                                                    | C             | nang    | es.                     |        |                                                                  |
| Trasked Links       |         |          |               |                                                                                                    |               | /       |                         |        |                                                                  |
|                     |         | Sort     | E Format      | 🔹 🥽 Wrap 🛛 🖎 Export 🚕 Print 🖉 Piyot                                                                                                    |               |         |                         |        |                                                                  |
| S Advanced Merging  |         | il Torr  | uplates [ 170 |                                                                                                    |               |         |                         |        |                                                                  |
| 🛛 🚮 Financial       | ema     | n ren    | Template      | Vice as journal.                                                                                                    | Date          | Created |                         | Lice   |                                                                  |
| System Manager      |         | <b>V</b> | ID            | Name                                                                                                    | Created       | By ID   | Created By              | Count  | Subject                                                          |
|                     | ►       | V        | <u>247</u>    | 2016-12-21-christmas-card-to-all-donors                                                                                                    | 12/21/2016    | 12796   | Kristenson, Joel Anders | 0      | Merry Christmas - Thank you for your enduring support!           |
|                     |         | V        | 243           | 2016-12-19-best-of-2016-community-action-duluth-great-email                                                                                     | 12/19/2016    | 12796   | Kristenson, Joel Anders | 0      | THIS IS A DRAFT                                                  |
|                     |         | V        | 241           | 2016-11-29-disabled-vet-business-alliance-dbva-nice-newslette                                                                                   | 11/29/2016    | 12796   | Kristenson, Joel Anders | 0      | THIS IS A DRAFT                                                  |
|                     |         | V        | 240           | 2016-11-28-kb-example-upload-and-insert-an-image-v1                                                                                             | 11/28/2016    | 12796   | Kristenson, Joel Anders | 0      | THIS IS A DRAFT                                                  |
|                     |         | V        | <u>238</u>    | 2016-11-08-give-to-the-max-day-dap-example-nice-pictures-wit                                                                                    | 11/8/2016     | 12796   | Kristenson, Joel Anders | 0      | THIS IS A DRAFT                                                  |
| :                   |         | V        | <u>237</u>    | 2016-11-08-give-to-the-max-day-example-one-from-dap-help                                                                                        | 11/8/2016     | 12796   | Kristenson, Joel Anders | 0      | THIS IS A DRAFT                                                  |
|                     |         | V        | <u>236</u>    | 2016-11-4-example-for-kb-on-sending-mass-email-lybunt-appe                                                                                      | 11/4/2016     | 12796   | Kristenson, Joel Anders | 0      | Thanks for donating last year! Please consider giving again this |
|                     |         | V        | <u>235</u>    | 2016-11-4-example-for-kb-on-sending-mass-email-lybunt-appe                                                                                      | 11/4/2016     | 12796   | Kristenson, Joel Anders | 0      | Thanks for donating last year! Please consider giving again this |
|                     |         | V        | <u>234</u>    | 2016-11-4-example-for-kb-on-sending-mass-email-lybunt-appe                                                                                      | 11/4/2016     | 12796   | Kristenson, Joel Anders | 0      | Thanks for donating last year! Please consider giving again this |
|                     |         | V        | <u>233</u>    | 2016-10-28-example-nice-one-column-nice-font-basic-template                                                                                     | 10/28/2016    | 12796   | Kristenson, Joel Anders | 0      | THIS IS A DRAFT                                                  |
|                     |         | V        | <u>232</u>    | 2016-10-28-example-nice-one-column-nice-font-basic-template                                                                                     | 10/28/2016    | 12796   | Kristenson, Joel Anders | 0      | THIS IS A DRAFT                                                  |
|                     |         | V        | <u>231</u>    | 2016-10-25-auto-responder-for-custom-signup-form-with-a-us                                                                                      | 10/25/2016    | 12796   | Kristenson, Joel Anders | 0      | THIS IS A DRAFT                                                  |
|                     |         | V        | <u>230</u>    | 2016-10-24-test-copy-1-with-newsletter-pdf-screenshot-link-ex                                                                                   | 10/24/2016    | 12796   | Kristenson, Joel Anders | 0      | THIS IS A DRAFT                                                  |
|                     |         | <b>V</b> | 229           | 2016-10-13-rockford-edu-example-template-having-trouble-sp                                                                                      | 10/13/2016    | 12796   | Kristenson, Joel Anders | 0      | THIS IS A DRAFT                                                  |
|                     |         | V        | 228           | 2016-10-05-dvba-disabled-veteran-business-alliance-event-em                                                                                     | 10/5/2016     | 12796   | Kristenson, Joel Anders | 0      | THIS IS A DRAFT                                                  |
|                     |         | V        | 227           | 2016-10-04-mcn-eblast-nice-example-for-trail-blazer-standard-t                                                                                  | 10/4/2016     | 12796   | Kristenson, Joel Anders | 0      | THIS IS A DRAFT                                                  |
|                     |         | V        | 226           | 2016-10-04-mcn-eblast-nice-example-for-trail-blazer-standard-t                                                                                  | 10/4/2016     | 12796   | Kristenson, Joel Anders | 0      | THIS IS A DRAFT                                                  |
|                     |         | <b>V</b> | 225           | 2016-09-30-mail-chimp-eblasts-nice-clean-layout-example-for-t                                                                                   | 9/30/2016     | 12796   | Kristenson, Joel Anders | 0      | THIS IS A DRAFT                                                  |
|                     |         | V        | 224           | 2016-09-30-apple-eblasts-nice-clean-use-as-example-for-trail-b                                                                                  | 9/30/2016     | 12796   | Kristenson, Joel Anders | 0      |                                                                  |
|                     |         | V        | <u>223</u>    | 2016-09-29-example-donation-thank-you-receipt-and-appeal-f                                                                                      | 9/29/2016     | 12796   | Kristenson, Joel Anders | 0      | THIS IS A DRAFT                                                  |
|                     |         | V        | 222           | 2016-09-23-example-appeal-with-trail-blazer-branding-from-d                                                                                     | 9/23/2016     | 12796   | Kristenson, Joel Anders | 0      | THIS IS A DRAFT                                                  |
|                     |         | <b>V</b> | <u>221</u>    | 2016-09-23-example-appeal-with-trail-blazer-branding-from-d                                                                                     | 9/23/2016     | 12796   | Kristenson, Joel Anders | 0      | THIS IS A DRAFT                                                  |
|                     |         | V        | 220           | 2016-09-23-example-appeal-with-trail-blazer-branding-from-d                                                                                     | 9/23/2016     | 12796   | Kristenson, Joel Anders | 0      | THIS IS A DRAFT                                                  |
|                     |         | V        | <u>219</u>    | 2016-09-23-example-appeal-with-trail-blazer-branding-from-d                                                                                     | 9/23/2016     | 12796   | Kristenson, Joel Anders | 0      | THIS IS A DRAFT                                                  |
|                     |         | V        | <u>218</u>    | $\underline{2016\text{-}09\text{-}23\text{-}example\text{-}appeal\text{-}with\text{-}trail\text{-}blazer\text{-}branding\text{-}from\text{-}d}$ | 9/23/2016     | 12796   | Kristenson, Joel Anders | 0      | THIS IS A DRAFT                                                  |
|                     |         | <b>V</b> | <u>217</u>    | 2016-09-20-event-contribution-total-merge-field-in-action-for                                                                                   | 9/20/2016     | 12796   | Kristenson, Joel Anders | 0      | Thanks for coming to our big event! (tax-receipt enclosed)       |
|                     | Σ       | 179      |               |                                                                                                    |               | 2175329 |                         | 3      |                                                                  |

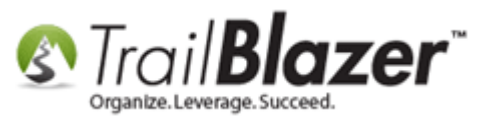

You can open your template to make further changes if necessary.

Now that the template is saved you can use it throughout the program in both <u>mass email campaigns</u>, and individual emails. Simply **queue up a new message**, click **[Insert Template]**, **select** the one you want to use, and click **[Open]**.

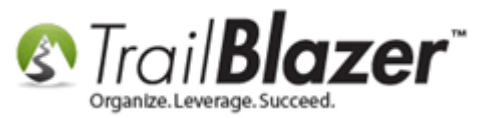

| S Create email                                                                                                    |                                                 |                             |              |
|----------------------------------------------------------------------------------------------------|-------------------------------------------------|-----------------------------|--------------|
| File + Edit + 🖗                                                                                                    |                                                 |                             |              |
|                                                                                                    |                                                 |                             |              |
| From: 'Joel Kristenson' < jkristenson@trailb                                                                                                    | lz.com>                                         |                             |              |
| To: jkristenson@trailblz.com                                                                                                    |                                                 |                             |              |
|                                                                                                    | Insert Template                                 |                             |              |
| Cc:                                                                                                    |                                                 |                             |              |
| Subject:                                                                                                    | Name: 2016-12-21-christmas-card-to-all-dor      | nors                        | -            |
| 📝 Edit 🗐 Save 🏽 🗟 Insert Template 🔒 Save                                                                                                    | Templete News                                   | Cubicat                     | Created A    |
| Insert merge field    Insert merge field   Insert merge field  Insert merge field. | a 2016-12-21-christmas-card-to-all-donors       | Meny Christmas - Thank yo   | 2016/12/21   |
|                                                                                                    | LKN ZUT6-12-19-Dest-or-2016-community-action-du | THIS IS A DRAFT             | 2016/12/19   |
| 📗 🗒 Source 🛛 🙋 🖶 🔏 🖻 📫 🗖 🚺                                                                                                    | 2016-11-29-disabled-vet-business-alliance-db    | THIS IS A DRAFT             | 2016/11/29   |
|                                                                                                    | 2016-11-28-kb-example-upload-and-insert-an-i    | THIS IS A DRAFT             | 2016/11/28   |
|                                                                                                    | 2016-11-08-give-to-the-max-day-dap-example      | THIS IS A DRAFT             | 2016/11/08   |
| Styles - Format - Font                                                                                                    | 2016-11-08-give-to-the-max-day-example-one      | THIS IS A DRAFT             | 2016/11/08   |
|                                                                                                    | 2016-11-4-example-for-kb-on-sending-mass-e      | Thanks for donating last ye | 2016/11/04   |
|                                                                                                    | 2016-11-4-example-for-kb-on-sending-mass-e      | Thanks for donating last ye | 2016/11/04   |
|                                                                                                    | 2016-11-4-example-for-kb-on-sending-mass-e      | Thanks for donating last ye | 2016/11/04   |
|                                                                                                    | 2016-10-28-example-nice-one-column-nice-fo      | THIS IS A DRAFT             | 2016/10/28   |
|                                                                                                    | 2016-10-28-example-nice-one-column-nice-fo      | THIS IS A DRAFT             | 2016/10/28   |
|                                                                                                    | 2016-10-25-auto-responder-for-custom-signup     | THIS IS A DRAFT             | 2016/10/25   |
|                                                                                                    | 2016-10-24-test-copy-1-with-newsletter-pdf-scr  | THIS IS A DRAFT             | 2016/10/24   |
|                                                                                                    | 2016-10-13-rockford-edu-example-template-ha     | THIS IS A DRAFT             | 2016/10/13   |
|                                                                                                    | 2016-10-05-dvba-disabled-veteran-business-al    | THIS IS A DRAFT             | 2016/10/05 - |
|                                                                                                    | · · · · · · · · · · · · · · · · · · ·           |                             | · ·          |
|                                                                                                    | ☑ Details                                       | _                           |              |
|                                                                                                    |                                                 | 3                           |              |
|                                                                                                    |                                                 | Open                        | 🔕 Cancel     |
|                                                                                                    |                                                 |                             |              |
|                                                                                                    |                                                 |                             |              |
|                                                                                                    |                                                 |                             |              |
|                                                                                                    |                                                 |                             |              |
|                                                                                                    |                                                 |                             |              |
|                                                                                                    |                                                 |                             |              |
| Normal Text Version Attachments                                                                                                    |                                                 |                             |              |

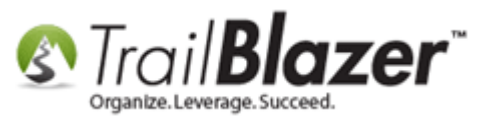

The previously saved template (along with its subject line) will be inserted and ready for use.

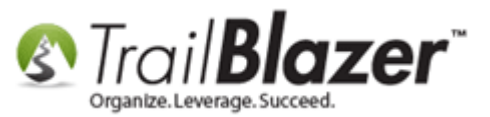

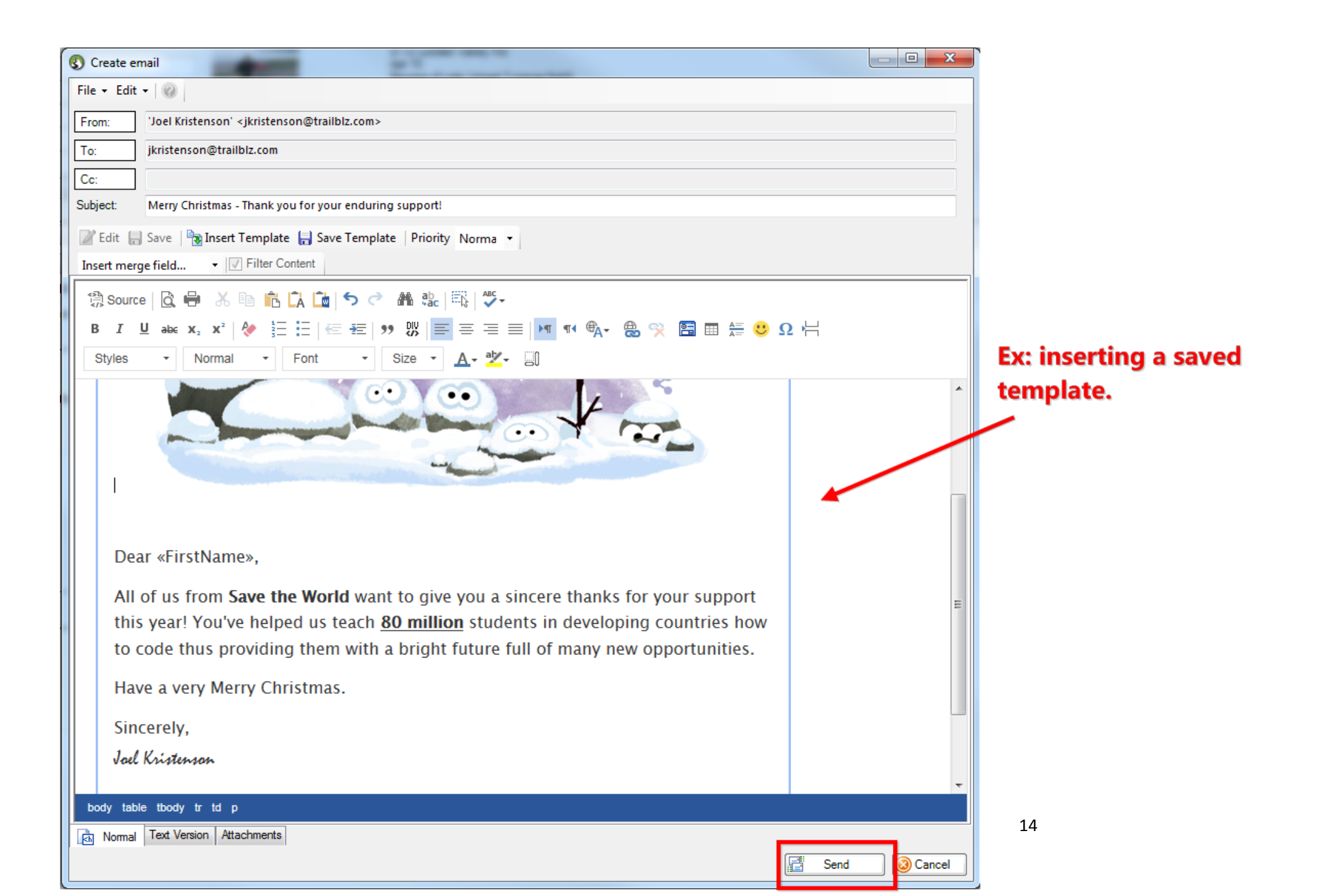

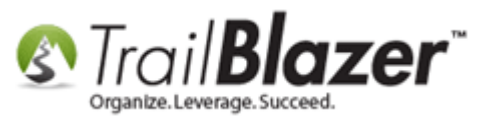

Take a look at all the **related resources** below to learn the ins and outs of the email tools in **Trail Blazer**.

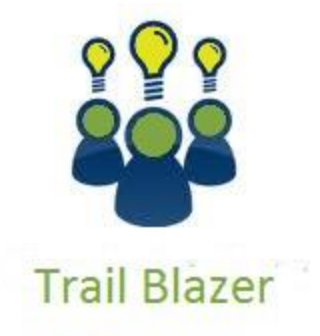

- YouTube Channel - Knowledge Base Articles

- 3rd Party Resources

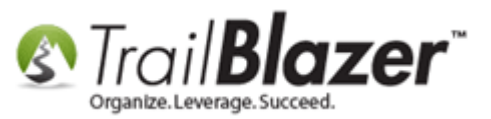

### **Related Resources**

| Article: How to Upload and Insert an Image into an Email                                                                                     |
|----------------------------------------------------------------------------------------------------|
| Article: How to Send Mass Email Campaigns & Track the Results                                                                                |
| Article: How to Send an Email Campaign to People who've Received Specific Email Campaign(s) in the Past                                      |
| Article: How to Add Email Attachments (i.e. PDF's, Word Docs, Spreadsheets, etc.) to an Email Template or Mass Email Campaign                |
| Article: How to Delete Unsent Email Campaigns, Test Email Campaigns, and Email Templates                                                     |
| Article: Editing Tracked Links for Mass Email Campaigns – Creating Names for those Missing a Name                                            |
| Article: Setup a User to Receive Test Emails, How to Send Out Tests of a Mass Email Campaign, and How to Test an Individual Email Template   |
| Article: Adding SPF / DKIM Key to your domain's Txt Record Greatly Improve Your Email Open Rates! (*requires access to your web host)        |
| Article: How to Import a Google Web Font into your Trail Blazer Email Template                                                               |
| Article: How to Create Custom Email Responders for Specific Events – New 2016 Feature Upgrade                                                |
| Article: How to Create a Custom Thank-You Auto-Responder Email with Merge Fields for your Online Donation Form                               |
| Article: How to Access and Use the Standard Trail Blazer Email Templates as a Starting Point for Template Creation and Mass E-Mail Campaigns |
| Article: Running an Import of Contact Data from Excel into your Database – Basic Overview                                                    |
| Article: How to Create a Hyperlink around a Screenshot of your Video and Link to the Video from your Trail Blazer Email Template             |
| Article: How to Create a Hyperlink around a Screenshot of your PDF Newsletter and Hyperlink it to the PDF Document                           |
| Article: How to Upload Documents to your System Gallery such as PDF's, Spreadsheets, Audio Clips, Image Files, Etc.                          |
| Article: Fix your HTML email formatting                                                                                                    |
| Video: Thank you's using mass email                                                                                                    |
| Video: Eblasts – Setting people up to receive test (draft) emails                                                                            |
| Video: Eblasts Configure email settings before mass emailing                                                                                 |
| Video: <u>Scheduled Emails</u>                                                                                                    |
| Video: Eblasts Create and Send Eblasts – Includes Image Management                                                                           |
| Video: Donation Auto Responders with Merge Fields                                                                                            |
| Video Playlist: Eblasts                                                                                                    |

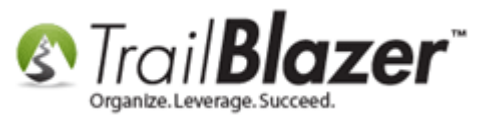

# **Trail Blazer Live Support**

- **C** Phone: 1-866-909-8700
- Email: <u>support@trailblz.com</u>
- Facebook: https://www.facebook.com/pages/Trail-Blazer-Software/64872951180
- **Twitter:** <u>https://twitter.com/trailblazersoft</u>

\* As a policy we require that you have taken our intro training class before calling or emailing our live support team.

<u>*Click here*</u> to view our calendar for upcoming classes and events. Feel free to sign up other members on your team for the same training.

\* After registering you'll receive a confirmation email with the instructions for how to log into the <u>GoToMeeting</u> session where we host our live interactive trainings.

\* This service *is* included in your contract.